# **Triand Revamped**

Angel Peugh, ADE State Systems Administrator

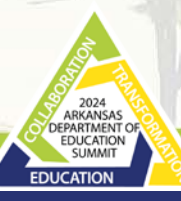

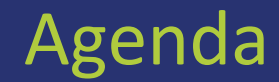

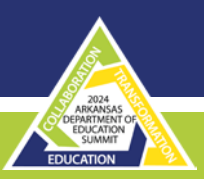

- Arkansas Electronic Transcript System (Triand)
- Improvements
- Transition Plan
- Triand Overview
- Reset Password
- Setting Up/Updating Profile
- Search History
- Civics Test
- Customizable Views
- Visualizations Improvement
- Community Service
- Transcripts to Colleges
- Triand Account Owners Assigning Permissions
- Triand Help
- Contact Information

# Arkansas Electronic Transcript System (Triand)

- Triand is a user-friendly way to transfer student transcripts between districts, schools and colleges.
- Public schools, charter schools, and universities in Arkansas are required to use the electronic transcript system pursuant to Ark. Code Ann. §6-80-107.
- When a student transfers from an Arkansas public school or charter schools to another Arkansas public school or charter school, the first step is for the "new" school to send a Triand Transcript Request to the previous school. This serves as the official request for records and indicates to the previous school to withdraw the student from eSchool within 24 hours because the student is actively enrolled at the "new" school.

#### Improvements

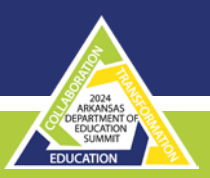

- More student data
  - homework assignments, discipline, etc.
- Customizable views
- Improvements to integration with mobile devices
- Easier to interpret data
  - summary views for high level understanding
  - grouped similar data for quick scanning
  - Improved visualizations
- Civics testing within Triand
- Community Service Learning tracking within Triand

## **Transition Plan**

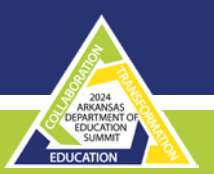

- Dual Systems for beginning of School Year 2025
  - my.triand.com
  - rollcall.triand.com
- Same Login Credentials
- Transition to rollcall.triand.com URL only 2025-2026 school year

# **Triand Overview**

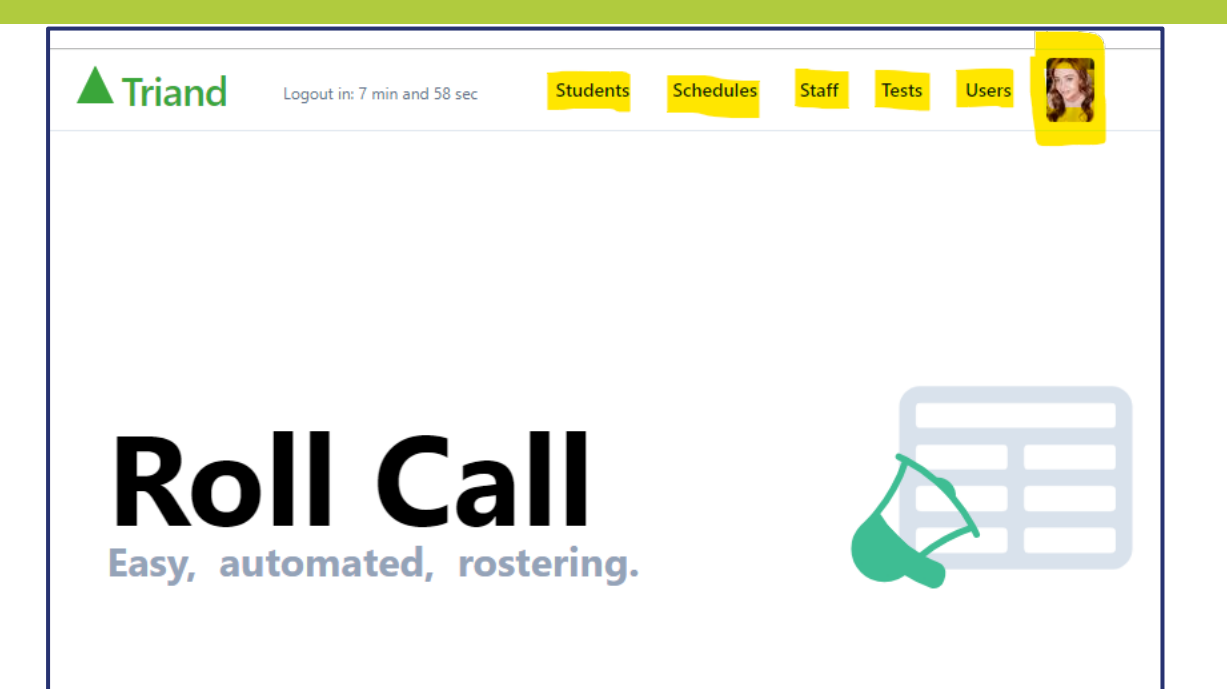

Upon logging into Triand, you will notice that the interface offers 5 different tab options, as well as your personal profile tab. My profile is represented with a photo in this screenshot. You can personalize your profile as well.

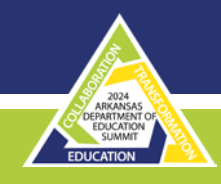

#### **Reset Password**

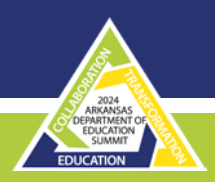

| riand                                                                     | Schools | EdTech Vendors | OneRoster | Online Testing | Log In | Sign Up |
|---------------------------------------------------------------------------|---------|----------------|-----------|----------------|--------|---------|
| Log in                                                                    |         |                |           |                |        |         |
| Email                                                                     |         |                |           |                |        |         |
| Password                                                                  |         |                |           |                |        |         |
| . Sign in                                                                 |         |                |           |                |        |         |
| Forgot you password? Reset password<br>Don't have an account yes? Sign up |         |                |           |                |        |         |
| 🗇 I'm human                                                               |         |                |           |                |        |         |

| riand                                                              | Schools                 | EdTech Vendors | OneRoster | Online Testing | Log In | Sign |
|--------------------------------------------------------------------|-------------------------|----------------|-----------|----------------|--------|------|
| Forgot Pa                                                          | ssword                  |                |           |                |        |      |
| Enter your email, we'll e                                          | mail you a link to char | ige your passw | ord.      |                |        |      |
| Email                                                              |                         |                |           |                |        |      |
|                                                                    |                         |                |           |                |        |      |
| Reset Password                                                     |                         |                |           |                |        |      |
| Don't have an account yet? Sign<br>Suddenly remember your password | up<br>? Log in          |                |           |                |        |      |
| C Anti-Robot Verification                                          |                         |                |           |                |        |      |

- The emailed link expires in 10 minutes.
- If you click on an expired link, you can request another reset link to be sent.

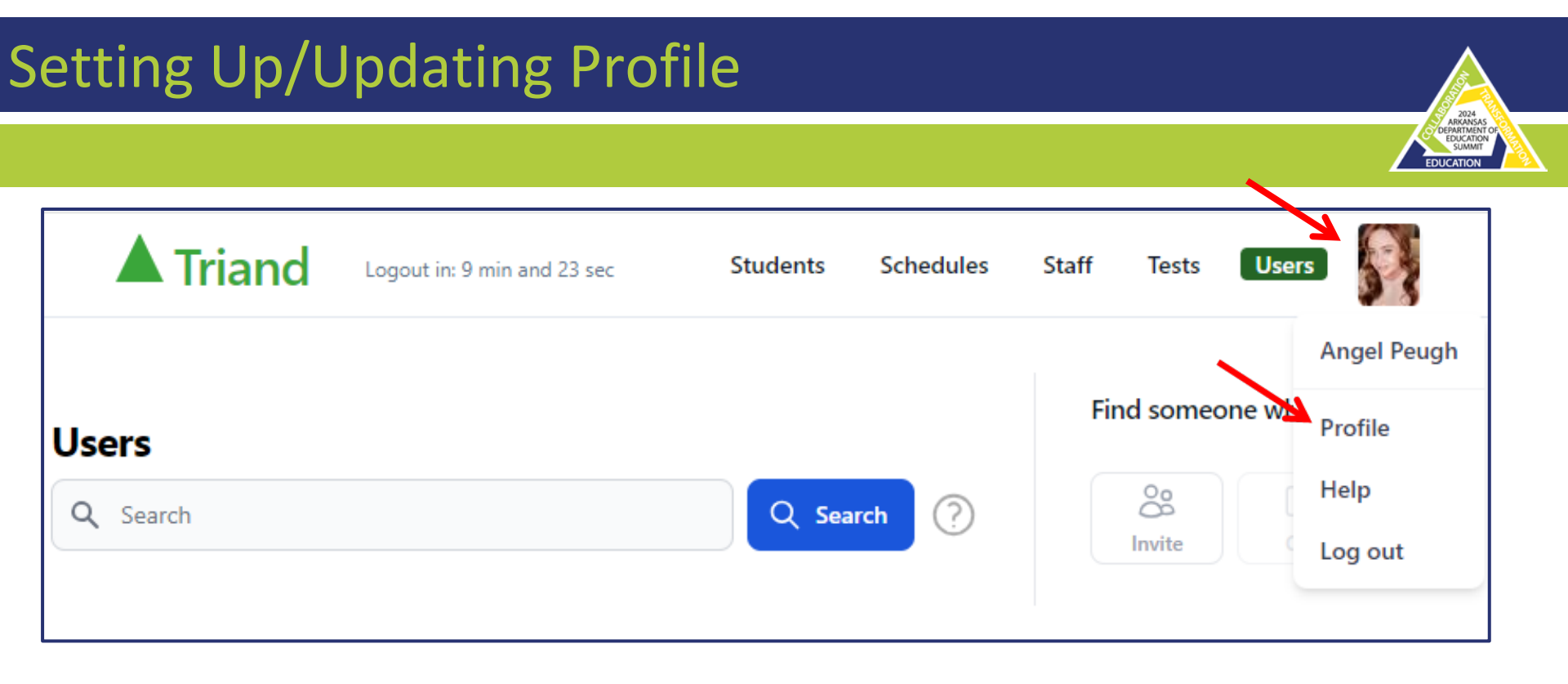

# Setting Up/Updating Profile

| Triand                                        | gout in: 8 min and 52 sec | Students                              | Schedules   | Staff    | Tests Use                         | ers 🛐 | Message                         | Security                 | Permissions     | Profile   | Uploads | Downloads      | Schools          | Activity | Subscription | ARKANS<br>DEPARTME<br>EDUCATION<br>EDUCATION |
|-----------------------------------------------|---------------------------|---------------------------------------|-------------|----------|-----------------------------------|-------|---------------------------------|--------------------------|-----------------|-----------|---------|----------------|------------------|----------|--------------|----------------------------------------------|
| Angel Peugh<br>(adedeveloper)<br>angel.peugh@ | kansas.gov                | Arkansas Dep<br>Education<br>Arkansas | partment Of |          | State-ID:<br>APSCN-ID<br>JobCodes | :     | Profile                         | Chang                    | ge Photo        |           |         |                |                  |          |              |                                              |
| Messages Security Permi                       | ssions Profile Uploads    | Downloads                             | Schools     | Activity | Subscription                      |       | First Nam                       | e                        |                 | Middle Na | me      | Last N<br>Peug | <b>lame</b><br>h |          |              |                                              |
| Profile                                       |                           |                                       |             |          |                                   |       | Email<br>angel.per<br>Job Title | gh@ade.arkar             | nsas.gov        |           |         |                |                  |          |              |                                              |
| First Name                                    | Middle Name               | Last                                  | Name        |          |                                   |       | {adedeve                        | oper}                    |                 |           |         |                |                  |          |              |                                              |
| Email<br>angel.peugh@ade.arkansas.gov         |                           |                                       |             |          |                                   |       | Locatio<br>Arkansas             | n                        | •               |           |         |                |                  |          |              |                                              |
| Job Title {adedeveloper}                      |                           |                                       |             |          |                                   |       | Arkansas<br>Search fo           | Department C<br>r school | If Education    |           |         | ×              |                  |          |              |                                              |
| Location                                      |                           |                                       |             |          |                                   |       | Identifi<br>State ID            | ers                      |                 |           |         |                |                  |          |              |                                              |
| Arkansas  Arkansas Department Of Education    | on                        | ×                                     |             |          |                                   |       | Managed b                       | your State Ed            | lucation Agency |           |         |                |                  |          |              |                                              |
| Search for school                             |                           | ×                                     |             |          |                                   |       | Save Ch                         | inges                    |                 |           |         |                |                  |          |              |                                              |

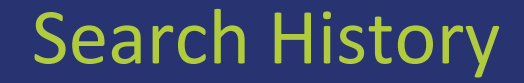

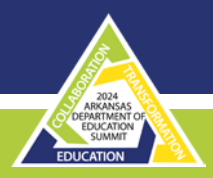

#### **Search History**

|                 |                        | Find students in my state | 0 7/20/20800                               | <b>0</b> 0 500 |
|-----------------|------------------------|---------------------------|--------------------------------------------|----------------|
| Students        |                        | For any grade 🗸 🗸         | 439439699                                  |                |
| Q, adams jayden | e Q Search 🕐           | CSU Binart Core           | 7439439899<br>Found: Camron Long           | $\odot$        |
| having 1-8 of 8 |                        |                           | Searched: 2024-05-29                       |                |
|                 | And the second         | 10 (10 (1))               | Find students in my state<br>For any grade |                |
|                 |                        |                           | #enrolled:y<br>Found: 495,233 records      |                |
| ((2274)         |                        |                           | Searched: 2024-05-29                       |                |
|                 | Contract Street Street |                           | Find students in my state                  |                |

- Quickly revisit a transcript without remembering or retyping the State-ID
- Easily search frequently used advanced searches

#### **Civics** Test

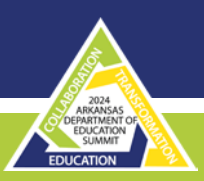

| failt clear safety<br>free in concerns                                                                                                    | Rogers School District                                                                                                    | Accommodations Show accommodations                                                                                                    |                                                                                                    |
|----------------------------------------------------------------------------------------------------|----------------------------------------------------------------------------------------------------|----------------------------------------------------------------------------------------------------|----------------------------------------------------------------------------------------------------|
|                                                                                                    | Page 1                                                                                                    |                                                                                                    | Page 2                                                                                                    |
| Civics Exam 2022-2023                                                                                                    | SS:HS                                                                                                    | O Civics Exam 2022-2023                                                                                                    | SS:HS                                                                                                    |
| Section 1: Principle<br>Image: A section of the section of the sectio | of American Democracy<br>as Gommon<br>a govern from the popel, With here a powermone of the<br>first block block block block block block<br>get involved in their communities. Learning about<br>the block block block block block block block<br>about the block block block block block block<br>about the block block block block block block<br>about the block block block block block<br>about the block block block block block<br>about the block block block block block<br>about the block block block block block<br>about the block block block block block<br>about the block block block block block block<br>about the block block block block block block block<br>about the block block block block block block block<br>about the block block block block block block block block<br>about the block block block block block block block block<br>about the block block block block block block block block block<br>about the block block block block block block block block<br>about the block block block block block block block block block<br>about the block block block block block block block block block block<br>about the block block bl | Whit is an amendment?     A Advance or address to the Constitution     A Advance or address to the Constitution     A Advance or address to the Constitution     A Advance or address to the Declaration of     Monte Are set of the first twa amendments to the     Constitution?     A The (16 Advance)                                                                                                    | B Wate is the economic system in the United<br>States <sup>1</sup> A A scientific remerty     A A scientific remerty     A A scientific remerty     A comparison of matching and a science of the science of the science of |
| What is the supreme law of the last?     A The Provident     The Supreme Court     C The Declaration of Endpendence     D The Constitution                                                                                                    | 3 The idea of self-government is in the first free<br>work of the Constitution. What are then<br>work?     4 Self-Government Rates     8 We for Prophe<br>C Is L Comprise Today     0 One Rates Aree                                                                                                    | C The Hill of Rights D The First Ten D The First Ten D The First Ten D The first Amendment' (Select all Egg that style) Press Press D Tens D Tens D T | Ing as it is in the time of religion<br>C A period can stirt and any church without<br>paying for it<br>10 How many amendments does the Constitution<br>have?<br>A 10<br>C 45<br>C 45                                                                                                    |
| 2 What dees the Constraints of 0<br>A Divide representations between exists,<br>meetings, and atoms<br>Is liabilith the bundlers of such star<br>C Divide C Divide C Divide C Divide C Divide<br>C Divide C Divide C Divide C Divide C Divide C Divide<br>Protect the basic rights of Americans                                                                                                    | <ul> <li>A White the "bole of terr?"</li> <li>A The length of tear there is not to valid for</li> <li>B are the</li> <li>The should be the response, including index, must step the law</li> <li>D The Gaussianian</li> </ul>                                                                                                    | Speech           No strends/h           Assembly           Base of the strends/h           Base of the strends/h           No small or smeased possibilities                                                                                                    | 9 9                                                                                                    |

- Civics Test Online
- 100 Questions
- Test Accommodations
- Detour Text
- GED Takers

#### **Civics** Test

#### Triand

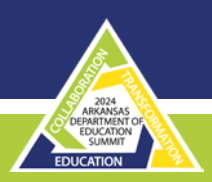

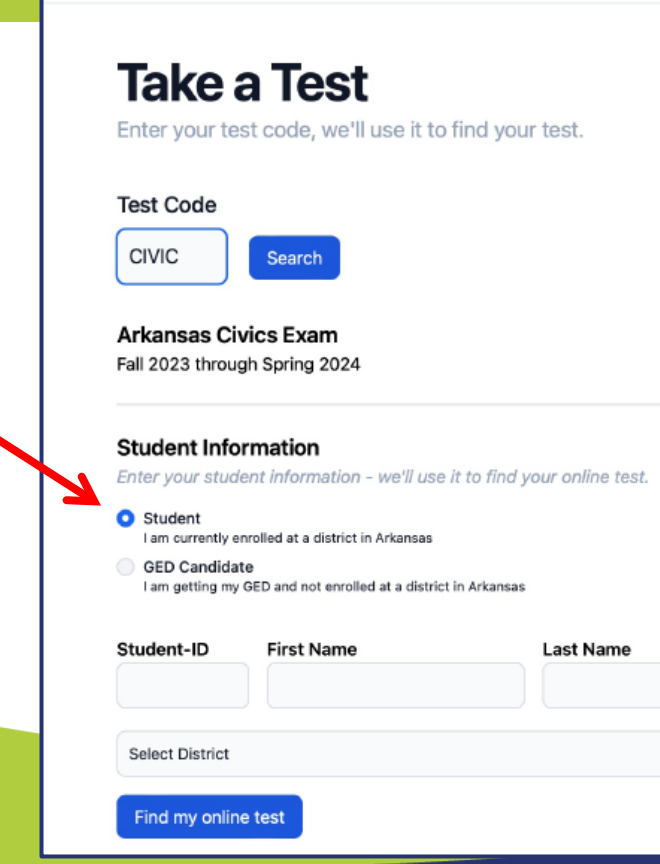

If you are testing students for your district, please be sure the student properly selects 'Student' in the beginning. Otherwise, the score will be saved as a part of the GED Candidate Report instead of on the student's transcript.

## **Customizable Views**

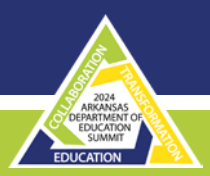

#### **Customizable Views**

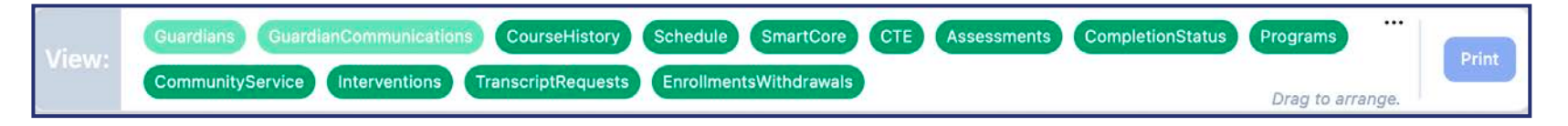

| -                 | Triand                                                                                                    | Logost in: It min and It                                                                                                    | iec .                                                      |                                              | Students                                                                                              | Schedules                                 | Staff                     | Tests                     | Users     | 6             |
|-------------------|----------------------------------------------------------------------------------------------------|----------------------------------------------------------------------------------------------------|------------------------------------------------------------|----------------------------------------------|----------------------------------------------------------------------------------------------------|-------------------------------------------|---------------------------|---------------------------|-----------|---------------|
| F                 |                                                                                                    | -                                                                                                    | Springdal<br>Springdal<br>Arkansas<br>Orade: 12            | le High School<br>le School District         |                                                                                                    |                                           | Local<br>State<br>SSN     | -10:<br>-10:<br>xxx-xx-01 | ы         | 4             |
|                   |                                                                                                    |                                                                                                    | Errolled                                                   | 2023-08-14                                   |                                                                                                    |                                           |                           | الندر                     | Changed 2 | 224-24-3      |
|                   |                                                                                                    |                                                                                                    | nariatary) ()<br>rfilogaeth                                | intentale) (SmartCar<br>Encolorante/Withdown |                                                                                                    | ers) Constel                              | initatio                  | Creation<br>Dray In       |           |               |
|                   |                                                                                                    |                                                                                                    |                                                            |                                              |                                                                                                    |                                           |                           |                           |           |               |
|                   |                                                                                                    |                                                                                                    | 1                                                          | Course Hist                                  | ory                                                                                                   |                                           |                           |                           |           | 1             |
| 0                 | Show results that match<br>School year: 1977 (<br>Subject: ) CC CC<br>Grade () () ()<br>Showing 78 of 78 total in<br>Your cument privileges a                                                             | The selected criteria<br>(1) (12) (22)<br>(2) (2) (2) (2)<br>(2) (2) (2) (2)<br>(2) (2) (2) (2)<br>(2) (2) (2) (2)<br>(2) (2) (2) (2)<br>(2) (2) (2) (2) (2)<br>(2) (2) (2) (2) (2) (2)<br>(2) (2) (2) (2) (2) (2) (2) (2) (2) (2)                                                                                                    | e History from                                             | Course Hist                                  | ory                                                                                                   | es)<br>ation System (S                    | (5)                       |                           |           |               |
| 0                 | Show results that match<br>School year: (1997) (<br>Subject: () (1997) (<br>Grade: (1997) (1997) (<br>Showing 76 of 78 total in<br>Your current privileges a<br>Course History records 1                  | the selected criteria:<br>2033 (1932) (2039)<br>(1) (11) (2)<br>(2) (2) (2)<br>(2) (2)<br>(2) (2)<br>(2) (2 | e halory from<br>are currently t                           | Course Hist                                  | ory                                                                                                   | es<br>ation System (S<br>a reeds to be co | r5)<br>pied.              |                           |           |               |
| 0                 | Show results that match<br>School year: 2020 (<br>Subject: ) (20 (<br>Showing 76 of 78 solar in<br>Your current privileges a<br>Course History records 1<br>SDHOOL                                        | Die selected criteria.<br>2010 (102) (102)<br>2010 (2010) (2010)<br>2010 (2010) (2010)<br>2010 (2010) (2010)<br>2010 (2010) (2010)<br>2010 (2010) (2010) (2010)<br>2010 (2010) (2010) (2010) (2010)<br>2010 (2010) (2010) (20                                                                                                    | se history from<br>are currently in<br>SUBJECT             | Course Hist                                  | ory<br>Cour Student Inform<br>tict 35 and nothing<br>courses timus                                    | etion System (S<br>preeds to be co        | (S)<br>spied.<br>TERM     | MARK                      | ATTN      | CREDI         |
| 0<br>5.48<br>3,04 | Show results that match<br>School year: (SSR) (<br>Subject () CR () ()<br>Grader (1) () () ()<br>Showing 78 of 78 total re<br>Your current privileges a<br>Course History records 1<br>School.<br>School. | the selected criteria:<br>100 (100 (100<br>00 (100 (100<br>00 (100 (100<br>00 (100 (100<br>00 (100 (100<br>00 (100 (100<br>00 (100 (100<br>00 (100 (100<br>00 (100 (100 (100<br>00 (100 (100 (100 (100 (100 (100 (100 (                                                                                                    | se history from<br>are currently in<br>SUBJECT             | Course Hist                                  | ory<br>ory<br>for Budent Inform<br>that SIS and nothing<br>courses these<br>V Footaat CIS             | etion System (S<br>arteds to be co        | (5)<br>spied.<br>TERM     | MARK                      | ATTN      | CHEDE         |
| 0<br>EAR<br>3/34  | Show results that match<br>School year: (202) (<br>Subject () (202) (<br>Showing 78 of 78 total in<br>Showing 78 of 78 total in<br>School,<br>School,<br>Songate ings School<br>Songate ings School       | The selected otheria:<br>203) (193) (203)<br>(193) (193) (203)<br>(193) (193) (193)<br>(193) (193) (193)<br>(193) (193) (193)<br>(193) (193) (193) (193)<br>(193) (193) (193) (193) (193)<br>(193) (193) (                                                                                                    | se history from<br>are currently in<br>SUBJECT<br>-<br>CAT | Course Hist                                  | ory<br>Cour Brudent Inform<br>trict SIS and nothing<br>COURSE TITLE<br>V Facilitati Opi<br>Internatio | ation System (Si needs to be co           | (5)<br>spied.<br>52<br>51 | MARK<br>95<br>24          | ATTN      | CHEDIT<br>5.5 |

- Only show the sections you want to see.
- Ability to rearrange sections
- More sections attendance, assignments, discipline, etc.

# **Customizable Views**

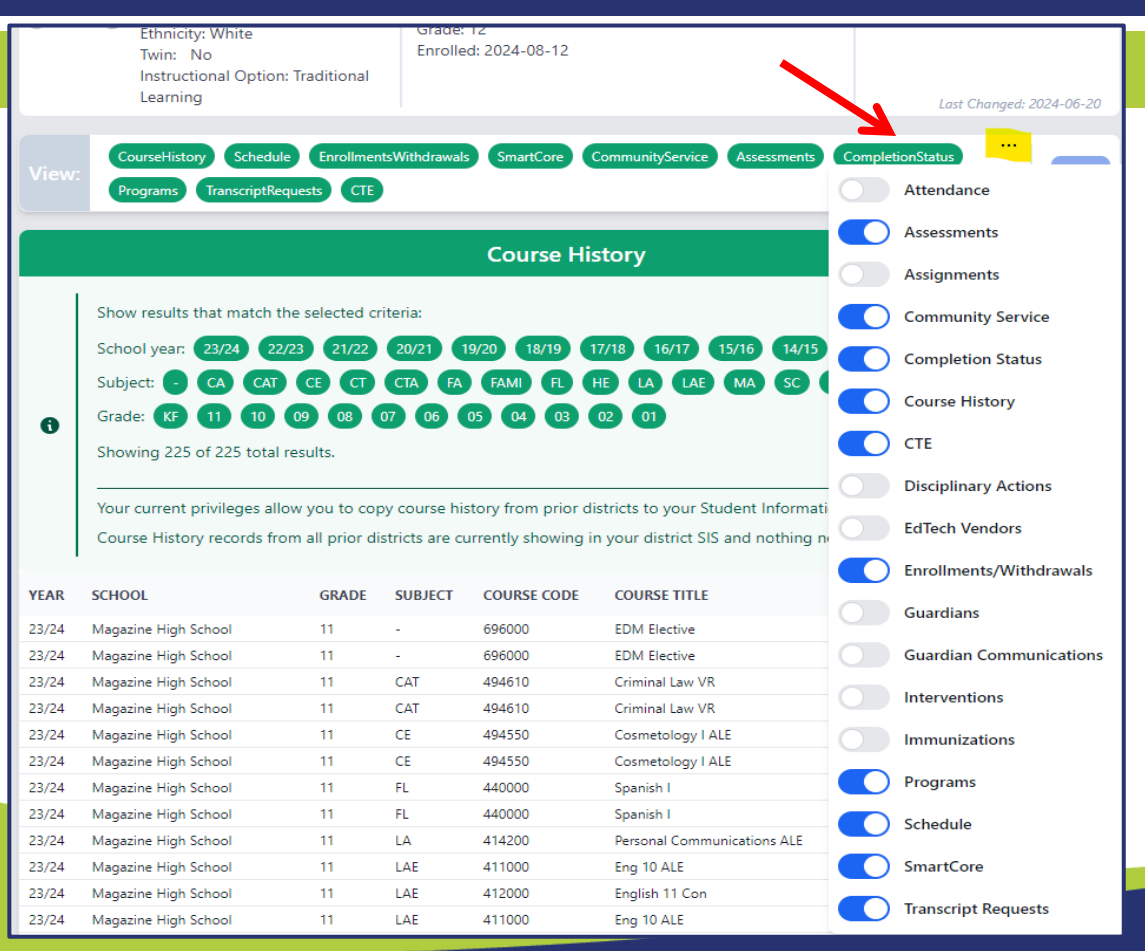

204 ARAMANA CRAMANA CEDUCATION EDUCATION

- Only show the sections you want to see.
- Ability to rearrange sections
- More sections attendance, assignments, discipline, etc.

#### 2024 ARAMASA DEPARTMENT EDUCATION

#### **Visualizations Improvement – Course History**

|       |                                                                                                    |                                                                                                    |                                                      | Course Hist                                                                | ory              |                              |      |      | S      |
|-------|----------------------------------------------------------------------------------------------------|----------------------------------------------------------------------------------------------------|------------------------------------------------------|----------------------------------------------------------------------------|------------------|------------------------------|------|------|--------|
| 0     | Show results that match the s<br>School year: 23/24 22/23<br>Subject: • CAT CE<br>Grade: 12 11 10 09<br>Showing 78 of 78 total results<br>Your current privileges allow<br>Course History records from | selected criteria:<br>21/22 20/21<br>CT CTFC FA<br>0B 07 00<br>s.<br>you to copy cour:<br>all prior districts a | 19/20 (<br>FL HE<br>se history from<br>are currently | 8/19 (17/18)<br>HS LA LAE<br>m prior districts to y<br>showing in your dis | VAN PE SC SS     | stem (SIS).<br>to be copied. |      |      |        |
| YEAR  | SCHOOL                                                                                                    | GRADE                                                                                                    | SUBJECT                                              | COURSE CODE                                                                | COURSE TITLE     | TERM                         | MARK | ATTN | CREDIT |
| 23/24 | Springdale High School                                                                                                    | 12                                                                                                    |                                                      | 685000                                                                     | V Football O/S   | \$2                          | 95   |      | 0.5    |
| 23/24 | Springdale High School                                                                                                    | 12                                                                                                    | CAT                                                  | 493860                                                                     | Internship       | S1                           | 24   |      |        |
| 23/24 | Springdale High School                                                                                                    | 12                                                                                                    | CAT                                                  | 491990                                                                     | Personal Finance | S2                           | 85   |      | 0.5    |
| 23/24 | Springdale High School                                                                                                    | 12                                                                                                    | HE                                                   | 485040                                                                     | V Football       | S1                           | 99   |      | 0.5    |

- High level summary
- Simple selecting (filtering)

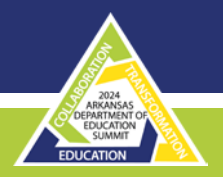

#### **Visualizations Improvement - Assessments**

| <u></u>                                                                                                    | Assessments C                                                                                                    |
|----------------------------------------------------------------------------------------------------|----------------------------------------------------------------------------------------------------|
| Show results that match the self<br>Assessment Type: State into<br>School year: 22/23 21/22<br>Subject: ELA ENG MA<br>Grade: 11 10 09 08<br>Showing 1 of 57 total results. | cted criteria:<br>Im<br>20/21 19/20 18/19 17/18 16/17 15/16 14/15 13/14 12/13<br>READ SC SUM W<br>07 06 05 04 03 02 01                                                                                                    |
| TEST                                                                                                    | RESULTS                                                                                                    |
| State Administered ACT (February       Springdale High School     220       Springdale School District     720       Arkansas     300                                      | 2023)       23 - Composite Score         7049       20 - English Score         7000       21 - Math Score         22 - Reading Score       22 - Reading Score         23 - Superscore Composite Score       23 - Superscore English Score         20 - Superscore Reading Score       21 - Superscore Reading Score         22 - Superscore Reading Score       22 - Superscore Score         23 - Superscore Reading Score       27 - Superscore Score         21 - Superscore Wath Score       22 - Superscore Reading Score         22 - Superscore Score       - Superscore Score |

- High level summary
- Simple selecting (filtering)

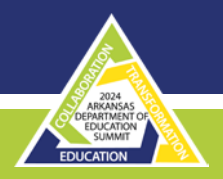

#### **Visualizations Improvements - Assignments**

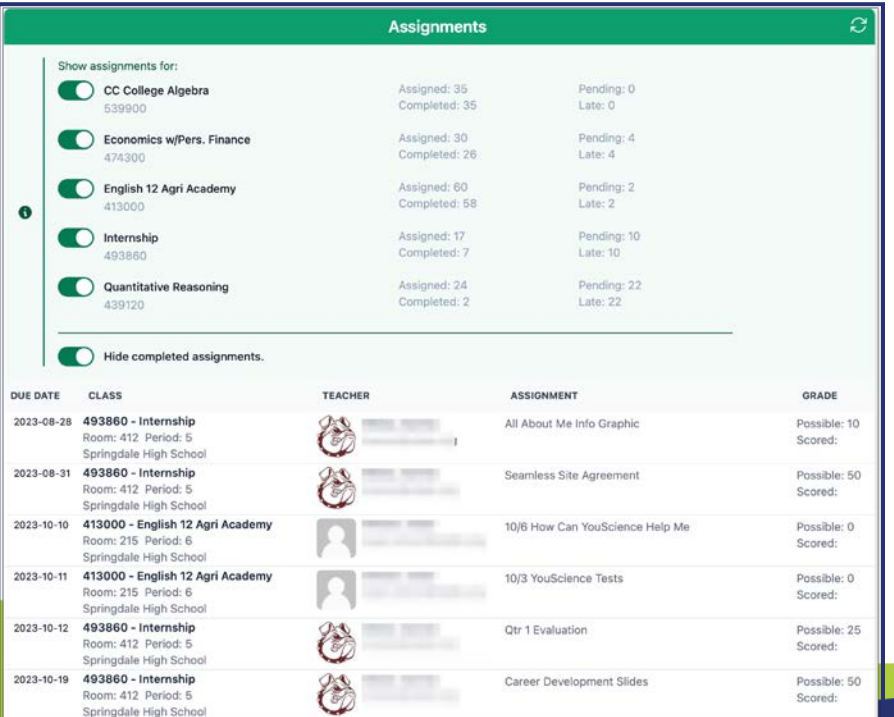

- High level summary
- Simple selecting (filtering)
- Hide noisy data

#### 2024 ARCHAISAS DBICKTON EDUCATION

#### **Visualizations Improvement - Schedule**

|       |       |        |                                                                           | Schedule                                                                        |                           | S       |
|-------|-------|--------|---------------------------------------------------------------------------|---------------------------------------------------------------------------------|---------------------------|---------|
| YEAR  | TERM  | PERIOD | CLASS                                                                     | LOCATION                                                                        |                           | TEACHER |
| 23/24 | S1,S2 | ADV    | Advisory<br>Code: 970130 Section: 16:1<br>Subject: Credits:               | Springdale High School<br>Springdale School District<br>Arkansas<br>Room: 111   | <b>7207049</b><br>7207000 |         |
| 23/24 | S1,S2 | 4      | Ath. OFF - V FB<br>Code: 999810 Section: 1:1<br>Subject: Credits:         | Springdale High School<br>Springdale School District<br>Arkansas<br>Room: FLDHS | 7207049<br>7207000        |         |
| 23/24 | S1    | 2      | CC College Algebra<br>Code: 539900 Section: 2:1<br>Subject: MA Credits: 1 | Springdale High School<br>Springdale School District<br>Arkansas<br>Room: 516   | 7207049<br>7207000        |         |
| 23/24 | S2    | 3      | CC College Algebra<br>Code: 539900 Section: 4:1<br>Subject: MA Credits: 1 | Springdale High School<br>Springdale School District<br>Arkansas<br>Room: 516   | 7207049<br>7207000        |         |
| 23/24 | S2    | 7      | Economics w/Pers. FinanceCode: 474300Section: 5:1Subject: SSCredits: 0.5  | Springdale High School<br>Springdale School District<br>Arkansas<br>Room: 609   | 7207049<br>7207000        |         |
| 23/24 | S2    | 11     | English 12 A<br>Code: 413000 Section: 8:1<br>Subject: LAE Credits: 1      | Springdale High School<br>Springdale School District<br>Arkansas<br>Room: N/A   | 7207049<br>7207000        |         |

- Data Grouping
- Many Click Throughs
  - to class roster
  - to teacher profile

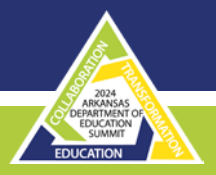

#### **Visualizations Improvement – Smart Core**

|    | Smart Core                                                                                                    |                                                                                                    | S                                                                                                    |
|----|----------------------------------------------------------------------------------------------------|----------------------------------------------------------------------------------------------------|----------------------------------------------------------------------------------------------------|
| 0  | The smart core report only appears for 9-12th graders. The course codes listed below for each Smart Core rule include code out or discontinued. For the most current list of approved courses and codes for Smart Core, please refer to the Arkansas I website: <u>Curriculum and Instruction - Smartcore Core Courses 2015 05142015.pdf</u><br>Possible credits assumes that the student will pass all currently scheduled classes.<br>Show detailed credit calculations. | les that have bee<br>Department of Ed                                                                                                    | en phased<br>ducation                                                                                                    |
| #  | RULE                                                                                                    | ACTUAL                                                                                                    | POSSIBLE<br>CREDITS                                                                                                    |
| 1  | <b>English 9th</b><br>Earn 1 credit for one of 410000, 410100, 510020, 510040, 517030, 517040, 519910 or 510010 taken prior to 2020-21                                                                                                    | 1.0 for 410000                                                                                                    | 1.0 for 410000                                                                                                    |
| 2  | English 10th<br>Earn 1 credit for one of 411000, 411100, 511020, 511030, 517030, 517040, 519920 or 511010 taken prior to 2021-22                                                                                                    | 1.0 for 411000                                                                                                    | 1.0 for 411000                                                                                                    |
| 20 | Career Focus<br>Six units from course codes starting with a 4 or 5 or one of the following: 971560, 971570, 971580, 971590, 971610                                                                                                    | 8.5 Credits<br>0.5 for 414210<br>1.0 for 425050<br>0.5 for 439120<br>0.5 for 474400<br>0.5 for 474500<br>3.0 for 485040<br>0.5 for 491990<br>1.0 for 493110<br>1.0 for 495350 | 8.5 Credits<br>0.5 for 414210<br>1.0 for 425050<br>0.5 for 439120<br>0.5 for 474400<br>0.5 for 474500<br>3.0 for 485040<br>0.5 for 491990<br>1.0 for 495310 |

• Calculation Details

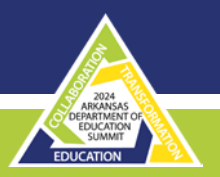

#### **Visualizations Improvement – Career & Technical Completer**

#### Career and Technical Education Completer

| 6  | The course codes listed below for each Career and Technical Education rule include codes that have been phased out or discontinue current list of approved courses and codes for Career and Technical Education, please refer to the Arkansas Department of Education Curriculum and Instruction - Career and Technical Education Completer Courses. Act 1376 of 2009 requires Arkansas students be awarded a high school diploma before being designated as a "Completer". Possible credits assumes that the student will pass all currently scheduled classes. Show detailed credit calculations. Hide rules where the student has not earned any credit. | ed. For the r     | most   |
|----|----------------------------------------------------------------------------------------------------|-------------------|--------|
| #  | RULE                                                                                                    | ACTUAL<br>CREDITS | POSSIB |
| 10 | Medical Office Administration<br>One credit of: 492120, 460100<br>One credit of: 495270, 492140, 492450, 579120, 424030, 492060, 492070, 492080, 492100, 493320, 491990, 492290, 495350, 494050, 496300,<br>495320, 495340, 495360, 492730, 492620, 492780, 492790, 495280, 474400<br>- OR -<br>Three credits of: 591430, 591440, 591450, 591460, 591470, 591490, 591500.                                                                                                    | 1.0               | 1.0    |
| 20 | Culinary Arts<br>Two credits of: 493260, 493270<br>One credit of: 493130, 493330, 493080, 493110, 493160, 493200, 493230, 491990, 492250, 492260, 493900, 493880, 493910, 493860<br>- OR -<br>Three credits of: 592150, 592160, 592170, 592180, 592190, 592950, 592210, 592220.                                                                                                    | 1.0               | 1.0    |

- Show/Hide noisy data
- Calculation Details

# **Community Service**

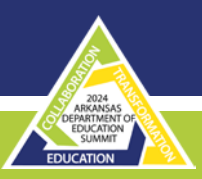

#### **Community Service**

|         |                                                                                               |                                                                                               |                                                                                                    |                                                                                       | Commun                                                                                              | ity Service                                                                                                    | 2                                                                          |
|---------|-----------------------------------------------------------------------------------------------|-----------------------------------------------------------------------------------------------|----------------------------------------------------------------------------------------------------|---------------------------------------------------------------------------------------|----------------------------------------------------------------------------------------------------|----------------------------------------------------------------------------------------------------|----------------------------------------------------------------------------|
| 0       | Arkansa:<br>commun<br>graduate<br>Docume<br>Commul<br>Grade<br>09<br>10<br>11<br>12<br>Total: | s Code<br>nity ser<br>e. Read<br>ntation<br>ity Ser<br>Com<br>1<br>0<br>0<br>0<br>0<br>0<br>1 | Annotate<br>vice in gra<br>I more abc<br>vice Hour<br>offeted<br>0.0<br>0.0<br>0.0<br>0.0<br>0.0<br>0.0 | d <u>56-16-1901</u> red<br>ides nine through<br>out community se<br><b>rs Summary</b> | uires a public high school stu<br>twelve (9-12), as certified by<br>rvice (transfer students, early | dent to complete a minimum of seventy-five (75) clock the service partner with which the public school stude graduates, uploading data files, etc.) by visiting the $\zeta_2$ | hours of documented<br>nt volunteers, in order to<br>immunity Service Help |
|         | Your cur                                                                                      | rent pr                                                                                       | ivileges al                                                                                             | iow you to:                                                                           | ld a Community Service                                                                              |                                                                                                    |                                                                            |
| DATE    | 0                                                                                             | RADE                                                                                          | HOURS                                                                                                   | LOCATION                                                                              | AUTHOR                                                                                              | DESCRIPTION                                                                                                    |                                                                            |
| 2024-05 | -29                                                                                           | 09                                                                                            | 1.0                                                                                                    | Springdale 7207<br>High<br>School<br>School<br>District                               | 049                                                                                                 |                                                                                                    | Remove Copy Edit                                                           |

• Data Entry

- File Upload
- CSV Downloads

The community service status is displayed in the Completion Status portion of the transcript

|                                                                                                    | Completion Status                                                                                                    | 0 |
|----------------------------------------------------------------------------------------------------|----------------------------------------------------------------------------------------------------|---|
| 2824-05-18 - Graduation Date<br>3834 - Namine In Class<br>448 - Namk In Class<br>45 - Rank<br>1 - Quartite<br>4.0677 - GPA<br>26 - Oredits<br>Yes - Promoted | Accountie Challenge Scholambig Eligibie     Aharman Partway     Commanify Service Learning (moun)     Core     Constantly Service Complete     Opt Trained     Opt Trained     Opt Trained     Opt Trained     Met Collars Requirement     Personal Finance Complete     Eman Care Waive |   |

The flag within Completion Status will also indicate how the student met the requirement

| <ul> <li>Community Service Learning</li> <li>Community Service Learning (Hours)</li> <li>Community Service Learning (Course 496010)</li> </ul> |                                   |                 |
|----------------------------------------------------------------------------------------------------|-----------------------------------|-----------------|
| Community Service Learning (Hours)                                                                                                    | <b>Community Service Learning</b> | (Course 496010) |
| Community Service Learning                                                                                                    | Community Service Learning        | (Hours)         |
|                                                                                                    | Community Service Learning        |                 |

# Community Service – Data Entry

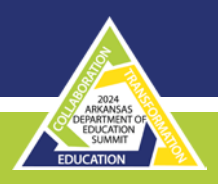

#### **Community Service – Data Entry**

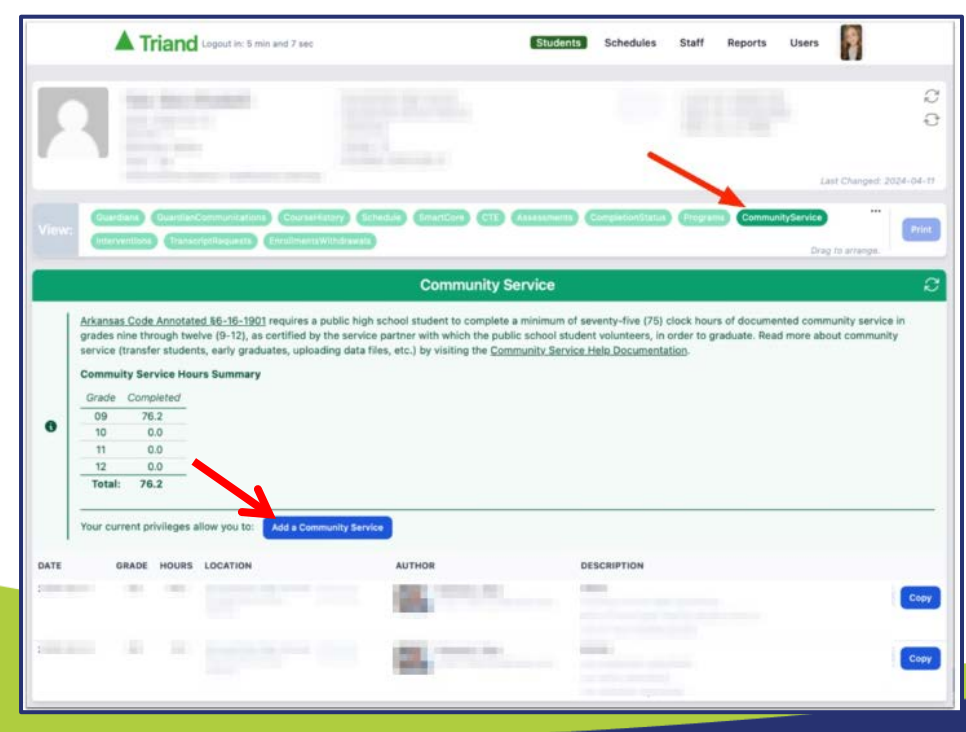

| Service Date                         |   |
|--------------------------------------|---|
| 04/11/2024                           |   |
| Partnering Organization              |   |
| Student Grade Level                  |   |
| v e0                                 |   |
| Hours of Service (tenths of an hour) |   |
| 0                                    | ¢ |
| Preparation                          |   |
|                                      |   |
| Action                               |   |
|                                      |   |
| Reflection                           |   |
|                                      |   |
|                                      |   |

# Community Service – Data File - Upload

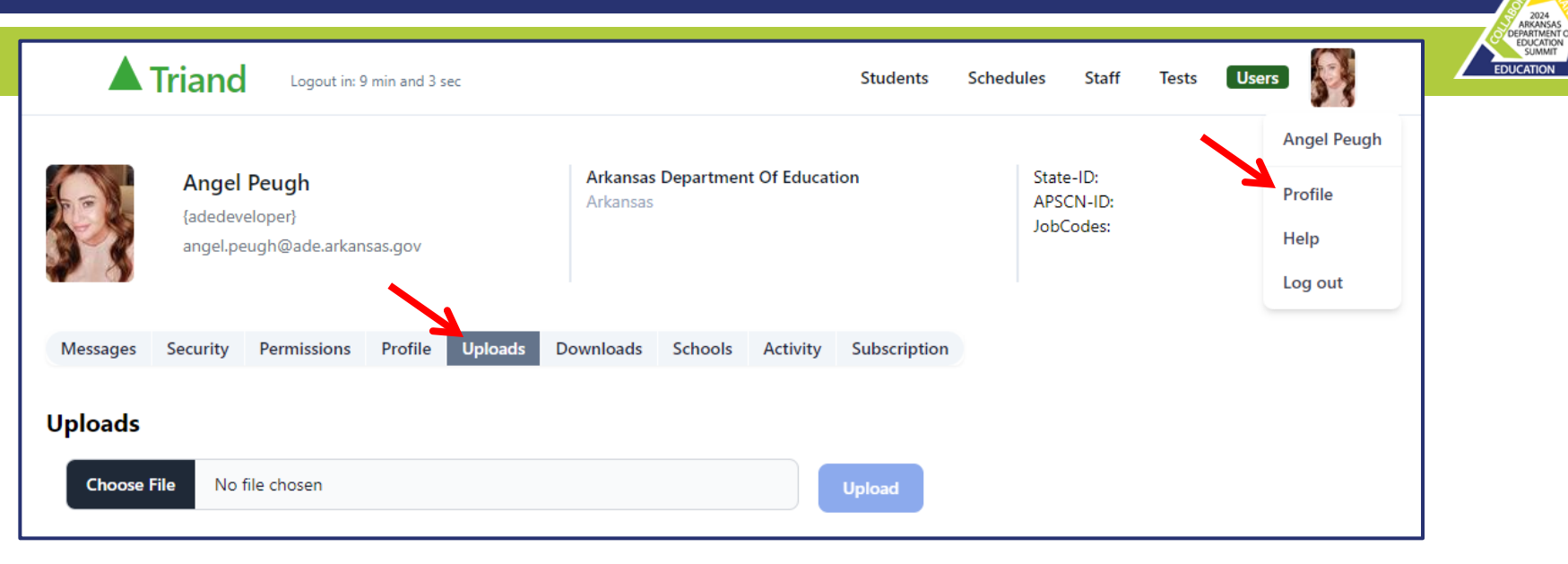

To be processed the file must be named with pattern "communityServiceByHours {districtLEA}.csv".

#### Community Service – Data File - Upload

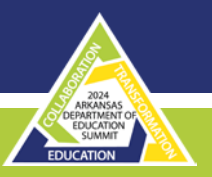

#### **Community Service – Data File - Upload**

|              |                                        | Community Serv        | vice CSV F | ile Format                                                       |
|--------------|----------------------------------------|-----------------------|------------|------------------------------------------------------------------|
| Header       | Business Rule / Regex                  | Acceptable Values     | Example    | Description                                                      |
| districtLea  | /^[0-9]{7}\$/                          | Valid LEA number      | 1705000    | Official Arkansas District LEA                                   |
| districtName | /\w*/                                  |                       |            | Not used for upload                                              |
| schoolLea    | /^[0-9]{7}\$/                          | Valid LEA number      | 1705001    | Official Arkansas School LEA                                     |
| schoolName   | /\w*/                                  |                       |            | Not used for upload                                              |
| author       |                                        | Valid email address   |            | Author email address, if blank will be email address of uploader |
| first        | /\w*/                                  |                       |            | Student first name                                               |
| last         | /\w*/                                  |                       |            | Student last name                                                |
| studentid    | /^[TZS1-9]\d{8}[1-9]\$/                | Arkansas State-ID     |            | Official Arkansas Student State-ID                               |
| date         | YYYYMMDD                               | Valid date            | 20240401   | Date of service                                                  |
| grade        | /^\d{2}\$/                             | 09,10,11,12           | 09         | Student grade when service performed                             |
| partner      | /\w*/                                  |                       | YMCA       | Partnering Organization                                          |
| hours        | $[+-]?([0-9]+([.][0-9]^*)? [.][0-9]+)$ | floating point number | 4.2        | Service Hours                                                    |
| preparation  | /\w*/                                  |                       |            | Service Preparation                                              |
| action       | /\w*/                                  |                       |            | Service Action                                                   |
| reflection   | /\w*/                                  |                       |            | Service Reflection                                               |
| status       | /[(add remove)]/                       |                       | add        | Add, or remove, row from datastore                               |

### Community Service – Data File - Download

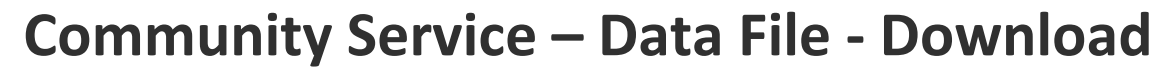

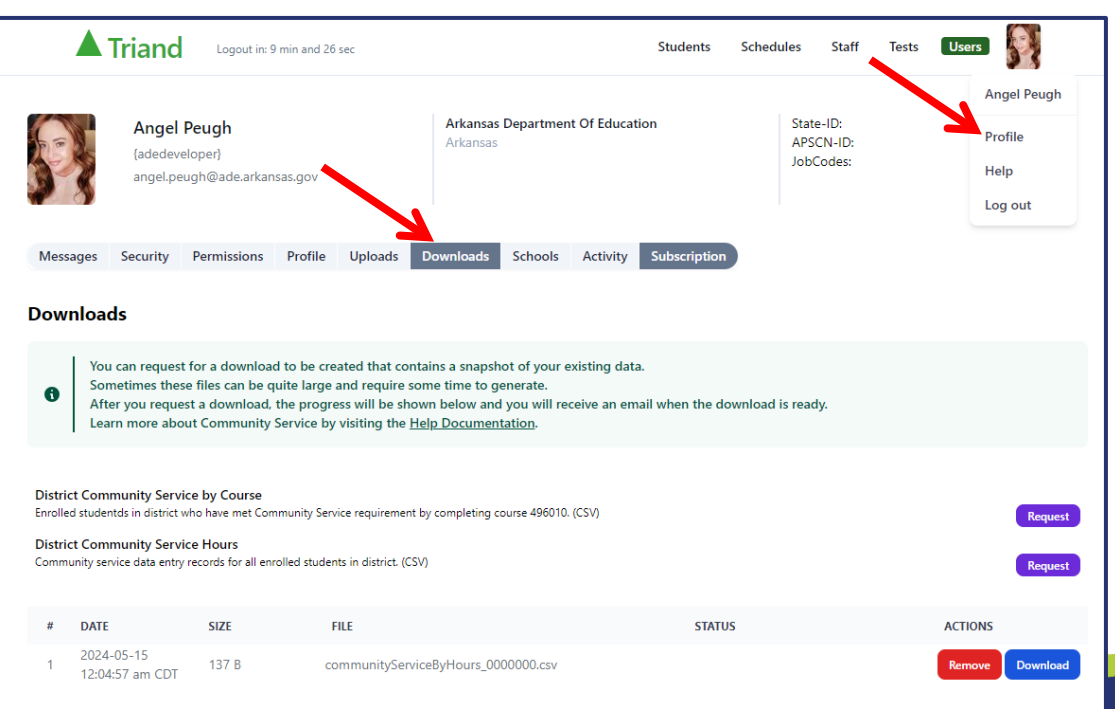

If you are a district level user with access to all students in the district, then you can download files that capture the current community service learning data for all students in your district. The files are in CSV format and can be opened in Excel or other spreadsheet programs.

# **Transcripts to Colleges**

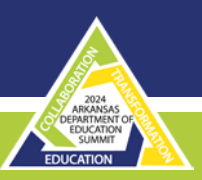

#### **Transcripts to Colleges**

| 1                 |                                                                                                    |                                                                                                    | Transcripts Reque                                                                                                    | its                                                                                                    |                                                                            | Э |
|-------------------|----------------------------------------------------------------------------------------------------|----------------------------------------------------------------------------------------------------|----------------------------------------------------------------------------------------------------|----------------------------------------------------------------------------------------------------|----------------------------------------------------------------------------|---|
|                   | A list of all users why<br>requester only had a<br>• District registra<br>• School coursel<br>• College Registra<br>• Other various S<br>College registrars wi        | o viewed some of this st<br>sccess to the student da<br>in viewing a student from<br>r viewing a student from<br>for sending a transcript t<br>ar requesting a transcript<br>state Approved reasons.<br>III have access to the fol | udent's data who required special permissic<br>a that existed at the time they made the rec<br>another district.<br>a another school or district.<br>a college.<br>If for a student who has registered at thier c<br>owing information:                                                       | because the stu<br>lest.<br>llege.                                                                                                    | dent was not in their current cohort. Note that the                        |   |
| 0                 | Atwaya<br>Student Information<br>Course History (cree<br>Schedule<br>Smart Core<br>Career and Technica<br>Completion Status<br>Immunizations<br>Your current privileg | (including SSN)<br>dit bearing)<br>al Education Completer<br>yes allow you to:                                                                                                    | Oxtional<br>State Assessments - ACT<br>State Assessments - ACT Aspré<br>State Assessments - ACT Oxper Score<br>State Assessments - Accupiacer<br>State Assessments - Accupiacer<br>State Assessments - AP<br>State Assessments - SAT<br>State Assessments - SAT<br>Nth transcript to a Confee | Nexer<br>Interim Assess<br>Local Assessm<br>Guardian Enfor<br>Guardian Com<br>Programs<br>Interventions<br>Transcript Req<br>Enrollment / W | ments<br>ents<br>mation<br>munications<br>usets<br>thdrawals               |   |
| DATE              | USER                                                                                                    |                                                                                                    |                                                                                                    | TION / DESTINAT                                                                                                    | ION                                                                        |   |
| 2023-1<br>12:55ar | 1-07 A                                                                                                    | Lyon College<br>Arkariaas                                                                                                    |                                                                                                    | Wew Inter<br>Harrisbur<br>Harrisbur<br>Arkanses                                                                                             | narget fram<br>ng High School I Ing 2009<br>g School District San2000      |   |
| 2024-0<br>05:40a  | <sup>5-15</sup>                                                                                                    | Dean Of Students<br>Crowley's Ridge College<br>Artantas                                                                                                    |                                                                                                    | Were from<br>Harrisbu<br>Harrisbu<br>Arkansas                                                                                               | verset fram<br>rg High School (1982-2009)<br>g School District (1982-2000) |   |
| 2024-0<br>09:46p  | <sup>13-31</sup>                                                                                                    | Dean Of Students<br>Crowley's Ridge College<br>Arkansas                                                                                                    |                                                                                                    | Wiew tran<br>Harrisbu<br>Harrisbur<br>Arkanses                                                                                              | iscript from<br>rg High School 66022609<br>g School District 6602000       |   |
| 2024-0<br>11:04pr | n 🛛                                                                                                    | Counselor<br>Harrisburg High School<br>Harrisburg School Distict<br>Arkensas                                                                                                    | 1600000                                                                                                    | Bend Send Iran<br>Universi<br>FICE: 00<br>State: AF                                                                                         | sover le<br>ty Of Central Arkansas<br>002<br>1                             |   |

- Data Sharing Agreements
- School Counselor Sends
- College Registrar Requests
- Some Information
  - Always sent
  - Optionally sent
  - Never sent

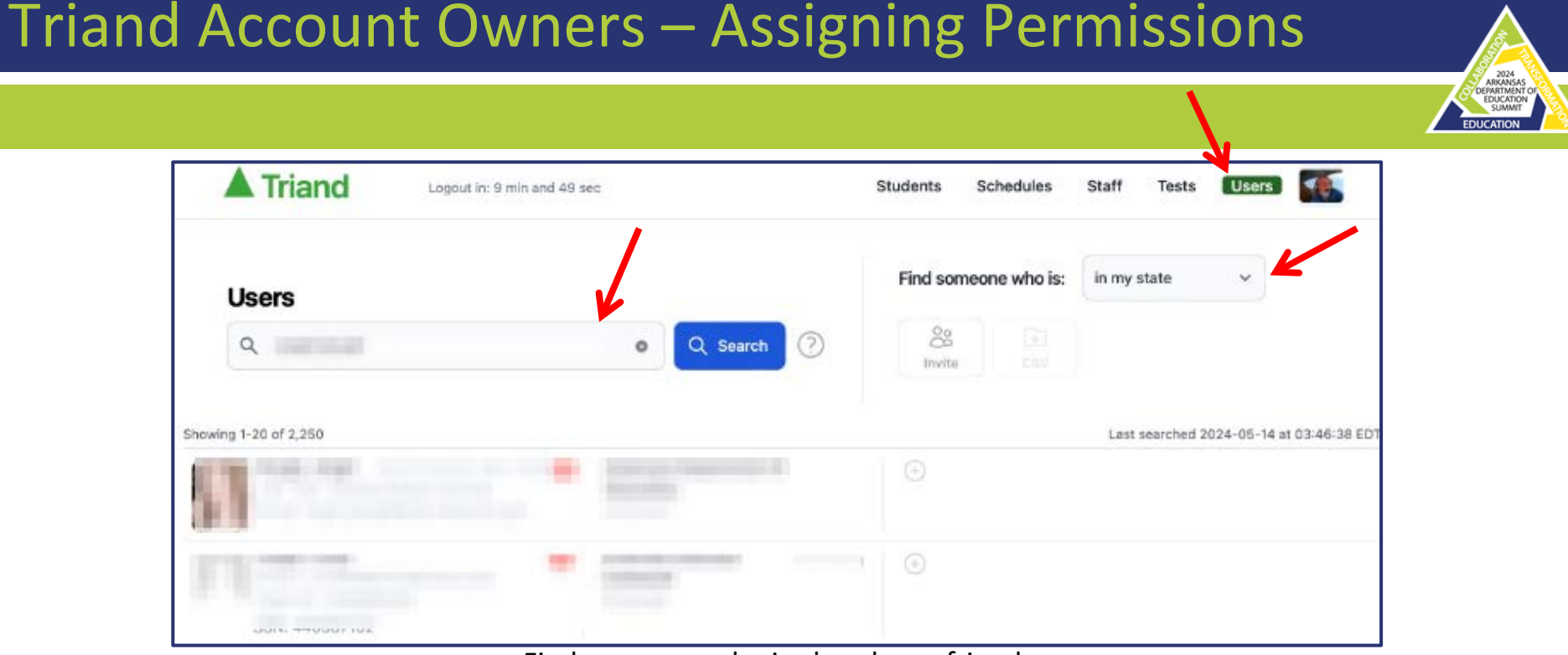

Find someone who is already my friendFind someone who is at my school

- •Find someone who is at my district
- Find someone who is in my state

To grant a user permissions to access your school or district information click the plus icon on the right column.

| Triand                | Logout in: 9 min and 49 sec | Students         | Schedules     | Staff Test:   | users 🌆                      |
|-----------------------|-----------------------------|------------------|---------------|---------------|------------------------------|
| Users                 |                             | Find so          | meone who is: | in my state   | •                            |
| Q list shell          | Q Search                    | ?   ?     Invite | esv           |               |                              |
| Showing 1-20 of 2,250 |                             |                  |               | Last searched | 1 2024-05-14 at 03:46:38 EDT |
|                       |                             |                  |               |               |                              |
| IN COMPANY            |                             | ) 🕀              |               |               |                              |

#### A row of icons will appear on the right side of the user's information.

| n: 2 min and 25 sec | Students            | Schedules                    | Staff                                  | Tests                                                                                                    | Users                                                                                                    | 10                                                                                                    |
|---------------------|---------------------|------------------------------|----------------------------------------|----------------------------------------------------------------------------------------------------|----------------------------------------------------------------------------------------------------|----------------------------------------------------------------------------------------------------|
|                     | Find som            | eone who is:                 | in my s                                | tate                                                                                                    | *                                                                                                    |                                                                                                    |
| Q Search 🕐          | 88<br>Invite        | GSV                          |                                        |                                                                                                    |                                                                                                    |                                                                                                    |
|                     |                     |                              | Last s                                 | earched 2                                                                                                    | 024-05-14 a                                                                                                    | t 03:46:38 EDT                                                                                                    |
|                     | Arkansas            | Department Of E              | ducation<br>(\$) ()                    | ¢ =ĵ                                                                                                    | Q (5 (                                                                                                    | 6 0                                                                                                    |
|                     | •                   |                              |                                        |                                                                                                    |                                                                                                    |                                                                                                    |
|                     | n: 2 min and 25 sec | h: 2 min and 25 sec Students | h: 2 min and 25 sec Students Schedules | 1 : 2 min and 25 sec Students Schedules Staff   Find someone who is: in my s   Imvite Staff   East s   Arkansas Department Of Education   Imvite   Imvite Imvite | Students     Schedules     Staff     Tests       Image: Search     Image: Search     Image: Search     Image: Search     Image: Search       Image: Search     Image: Search     Image: Search     Image: Search     Image: Search       Image: Search     Image: Search     Image: Search     Image: Search     Image: Search       Image: Search     Image: Search     Image: Search     Image: Search     Image: Search       Image: Search     Image: Search     Image: Search     Image: Search     Image: Search       Image: Search     Image: Search     Image: Search     Image: Search     Image: Search       Image: Search     Image: Search     Image: Search     Image: Search     Image: Search       Image: Search     Image: Search     Image: Search     Image: Search     Image: Search       Image: Search     Image: Search     Image: Search     Image: Search     Image: Search       Image: Search     Image: Search     Image: Search     Image: Search     Image: Search       Image: Search     Image: Search     Image: Search     Image: Search     Image: Search       Image: Search     Image: Search     Image: Search     Image: Search     Image: Search       Image: Search     Image: Search     Image: Search     Image: Search     Image: Search </td <td>Students     Schedules     Staff     Tests     Users       Find someone who is:     In my state        Q     Search     ?     ?       Invite     CSV</td> | Students     Schedules     Staff     Tests     Users       Find someone who is:     In my state        Q     Search     ?     ?       Invite     CSV |

# Triand Account Owners – Assigning Permissions

Holding your mouse over the icon will display the permissions that can be granted to the user. Clicking the icon will cycle through the various options for the permission.

| Logout In: 5 min and 10 sec | Request Transcripts                                                                                                    | 9sts Users                     |
|-----------------------------|----------------------------------------------------------------------------------------------------|--------------------------------|
|                             | Permissions can be one of the following                                                                                            |                                |
| Users                       | Angel cannot request transcripts.<br>You do not have permissions to change this.                                                   | ~                              |
| Q Search                    | <ul> <li>Angel cannot request transcripts.</li> <li>Angel can request transcripts.<br/>Enables view and share students.</li> </ul> |                                |
| Showing 1-20 of 2,250       | Click icon below to toggle                                                                                                    | hed 2024-05-14 at 03:46:38 EDT |
|                             |                                                                                                    | = Q & 6 0                      |
|                             | •••••••••••••••••••••••••••••••••••••••                                                                                            |                                |

## Triand Account Owners – Assigning Permissions

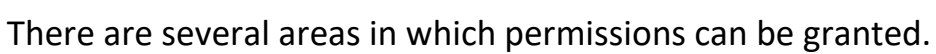

| Reports                                                                                                    | Students                                                                                                    | Request Transcripts                                                                                                    |  |  |  |
|----------------------------------------------------------------------------------------------------|----------------------------------------------------------------------------------------------------|----------------------------------------------------------------------------------------------------|--|--|--|
| Permissions can be one of the following                                                                                                    | Permissions can be one of the following                                                                                                    | Permissions can be one of the following                                                                                                    |  |  |  |
| <ul> <li>Cannot see your reports.<br/>You do not have permissions to change this.</li> <li>Cannot see your reports.</li> <li>Can view your reports.</li> <li>Click icon below to toggie</li> </ul>                                 | <ul> <li>cannot see your records,<br/>You do not have permissions to change this.</li> <li>cannot see your records.</li> <li>can view your records, and share your records with others.<br/>Click again to enable request records.</li> <li>Click icon below to toggle</li> </ul> | <ul> <li>Cannot request transcripts.<br/>You do not have permissions to change this.</li> <li>I cannot request transcripts.</li> <li>Can request transcripts.<br/>Enables view and share students.</li> <li>Click icon below to toggle</li> </ul> |  |  |  |
| Email Notifications                                                                                                    | Economically Disadvantaged                                                                                                    | Immunizations                                                                                                    |  |  |  |
| Permissions can be one of the following                                                                                                    | Parmissions can be one of the following                                                                                                    | Permissions can be one of the following                                                                                                    |  |  |  |
| <ul> <li>will not receive records request emails.</li> <li>You do not have permissions to change this.</li> <li>will not receive records request emails.</li> <li>receives records request emails from other districts.</li> </ul> | <ul> <li>Cannot view economically disadvantaged information.<br/>You do not have permissions to change this.</li> <li>I cannot view economically disadvantaged information.</li> <li>Can view economically disadvantaged information.</li> </ul>                                  | <ul> <li>Cannot view immunization information.<br/>You do not have permissions to change this,</li> <li>Cannot view immunization information.</li> <li>Can view immunization information.</li> </ul>                                              |  |  |  |
| The Click icon below to toggle                                                                                                    | ີ່ຜູ້ Click icon below to toggie                                                                                                    | Click icon below to toggle                                                                                                    |  |  |  |

# Triand Account Owners – Assigning Permissions

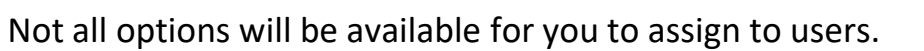

2024 ARKANSAS DEPARTMENT EDUCATION SUMMIT

#### Find By SSN **CSV File Download API Vendor** Permissions can be one of the following Permissions can be one of the following Permissions can be one of the following X / cannot download. I cannot search by SSN. X A normal user. You do not have permissions to change this. You do not have permissions to You do not have permissions to change this. change this. =1 / \_\_\_\_ cannot download. A normal user. I cannot search by SSN. =\_ A can download statewide CSV files for An API vendor. Q I can search by SSN. students. Click icon below to toggle Click icon below to toggle Sc Click icon below to toggle Point of Contact Account Owner Permissions can be Permissions can be one of the one of the following following X - not a point of × - not Account Owner. contact. You do not have You do not have permissions to permissions to change change this. this. & / - not - not a point of Account Owner. contect. & - Account - point of contact Owner for for district. district.

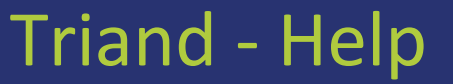

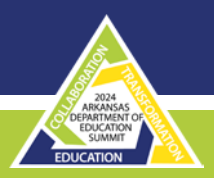

#### Triand - Help

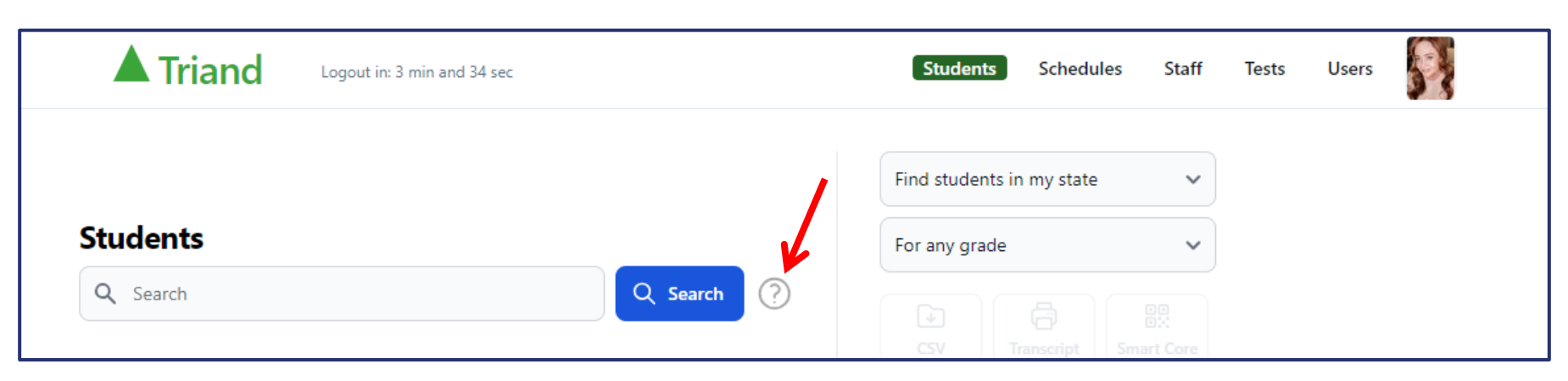

# Triand - Help

| Triand                    | Logout in: 9 min and 35 sec                                                 | Students                                             | Schedules                      | Staff                   | Tests               | Users               | 57              |
|---------------------------|-----------------------------------------------------------------------------|------------------------------------------------------|--------------------------------|-------------------------|---------------------|---------------------|-----------------|
| ACCOUNT MANAGEMENT        | Help > Advanced Searching > Studen                                          | nts                                                  |                                |                         |                     |                     |                 |
| Forgot Password           |                                                                             |                                                      |                                |                         |                     |                     |                 |
| Sign Up                   | Overview                                                                    |                                                      |                                |                         |                     |                     |                 |
| Invite a Friend           | Enter letters or numbers to start the                                       | search. Searching is a                               | utomatic as                    | you mal                 | ke chang            | jes.                |                 |
| ACCOUNT OWNERS            | The Basic Keyword Search searches                                           | for any field that is disp                           | played in the                  | search                  | results.            |                     |                 |
| Permissions               | The Advanced Search searchers for a district is required to use the Advance | ny field that is downloa<br>ed Search.               | aded in the (                  | CSV file.               | Permis              | sion fro            | m your          |
| ARKANSAS CIVICS TEST      |                                                                             |                                                      |                                |                         |                     |                     |                 |
| Student - Registration    | Basic Keyword Search                                                        |                                                      |                                |                         |                     |                     |                 |
| Student - Taking Test     | The basic keyword searches for any f                                        | ield that is displayed ir                            | the search                     | results:                |                     |                     |                 |
| Test - Accommodations     | a. The name of the student, schoo                                           | l, or district.                                      |                                |                         |                     |                     |                 |
| Exam - Rostering          | b. Student identifiers Local-ID, Sta                                        | te-ID or National-ID.                                |                                |                         |                     |                     |                 |
| Transcript - Met Civics   | c. Student date of birth or last fou                                        | r of student's SSN.                                  |                                |                         |                     |                     |                 |
| Viewing Reports           | d. Any SSN that begins with a '9' (<br>number assigned by the district      | which indicates that th<br>).                        | e number is                    | NOT an                  | SSN, b              | ut a ran            | dom             |
| STUDENT TRANSCRIPTS       | e. Student enrollment date or grad                                          | luation date.                                        |                                |                         |                     |                     |                 |
| Searching                 | There are a couple of handy hints:                                          |                                                      |                                |                         |                     |                     |                 |
| Sections                  | a. Enter part of the first and last n                                       | ame. For instance 'Bil /                             | Ad' would fin                  | d 'Willia               | m Adan              | ns'.                |                 |
|                           | b. Notice first names match agains                                          | t common nicknames:                                  |                                |                         |                     |                     |                 |
| COMMUNITY SERVICE LEARNIN | <ul> <li>Billy finds william, willy, bell, bela,</li> </ul>                 | bill,will,billy and willie                           |                                |                         |                     |                     |                 |
| Overview                  | <ul> <li>Betty finds elizabeth, libby, lisa, lib</li> </ul>                 | o,lizzie,eliza,betsy,liza,                           | betty,bessie,                  | bess,be                 | th and I            | iz                  |                 |
| Data Entry                | <ul> <li>Richy finds richard, dick, dickon, c</li> </ul>                    | lickie,dicky,rick,rich,ric                           | ky                             |                         |                     |                     |                 |
| Data File - Download      | c. Start typing in an identifier. The                                       | search results will star                             | t showing th                   | ne stude                | nts who             | 's State            | -ID, Lo         |
| Data File - Upload        | d. Start typing a date in the forma                                         | t or an SSN that begins<br>t YYYYMMDD. The sear      | s with a '9' a<br>ch results w | re ciose<br>ill start i | to what<br>with stu | : nas be<br>dents w | en ento<br>ho's |
| DATA SERVICES AGREEMENTS  | enrollment date, or graduation of beginning of a date usually also          | late that are close to w<br>finds identifiers that h | hat has bee<br>ave the sam     | n entere<br>e numbe     | ed. Notic<br>ers.   | ce that t           | he              |
| Overview                  | o Entor an oxact SSN (with the da                                           | choc liko 111-22-3333                                | ) to find a r                  | ocord m                 | atching             | that SS             |                 |

Overv

## **Contact Information**

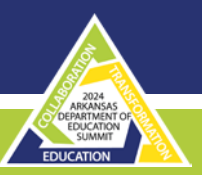

#### **Questions?**

#### ADE Triand Support Site: https://adedata.arkansas.gov/triandsupport/

Email: <u>triand@ade.arkansas.gov</u> or <u>Angel.Peugh@ade.arkansas.gov</u>

Telephone: 501.539.0135